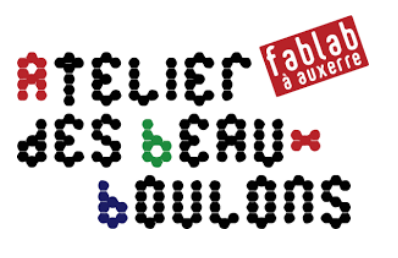

# Prise en main d'un **ARDUINO**

Aide-mémoire pour des fonctionnalités de base

# Sommaire

| 1 | Carte ARDUINO 3 |                                                                |     |
|---|-----------------|----------------------------------------------------------------|-----|
|   | 1.1             | Bornes des cartes UNO, NANO et MEGA                            | . 3 |
|   | 1.2             | Fonctions & bornes des cartes Arduino                          | . 4 |
|   | 1.3             | Driver CH340 : connexion USB                                   | . 5 |
|   | 1.4             | Simulateurs en ligne                                           | . 5 |
|   | 1.5             | Raccourcis clavier                                             | . 5 |
|   | 1.6             | Gestion du code et des commentaires                            | . 5 |
|   | 1.7             | Principales fonctions Numériques Entrées / Sortie              | . 6 |
|   | 1.8             | Principales fonctions Analogiques Entrées / Sortie             | . 6 |
|   | 1.9             | Principales fonctions de Temps                                 | . 6 |
|   | 1.10            | Principales fonctions de nombre aléatoire                      | . 7 |
|   | 1.11            | Principales fonctions de gestion des bits et octets            | . 7 |
|   | 1.12            | Principales fonctions de gestion des interruptions externes    | . 8 |
| 2 | Les Variab      | les et constantes                                              | 9   |
|   | 2 1             | Variables                                                      | 9   |
|   | 2.1             | Gestion at conversion de variables                             | a   |
|   | 2.2             | Constantes                                                     | g   |
|   | 2.5             |                                                                | 5   |
| 3 | Les Tablea      | ux1                                                            | 10  |
|   | 3.1             | Créer un tableau à 1 dimension 1                               | 10  |
|   | 3.2             | Créer un tableau à 2 dimensions 1                              | 10  |
|   | 3.3             | Créer un tableau de chaînes de caractères                      | 10  |
|   | 3.4             | Déterminer la taille d'un tableau (nombre de lignes, colonnes) | 11  |
| 4 | Les Opérat      | ions1                                                          | 1   |
| 5 | Les Condit      | ions1                                                          | 12  |
| _ | 5.1             | Opérations logiques                                            | 12  |
|   | 5.2             | Comparaisons                                                   | 12  |
|   | 5.3             | Conditions                                                     | 12  |
| - |                 |                                                                |     |
| 6 | Port Serie      | 1                                                              | .4  |
|   | 6.1             | Configuration 1                                                | 14  |
|   | 6.2             | Envoi de données1                                              | 14  |
|   | 6.3             | Réception de données                                           | 15  |
| 7 | Débugger        | e programme1                                                   | 15  |
| 8 | Inclure un      | fichier1                                                       | 16  |
|   | 8.1             | Créer un fichier « .ino »                                      | 16  |
|   | 8.2             | Créer un fichier « .h » 1                                      | 16  |
| 9 | Les Fonctio     | ons1                                                           | 16  |
| - | 9.1             | Fonction simple                                                | 16  |
|   | 9.2             | Fonction typée                                                 | 17  |
|   | 9.3             | Fonction avec paramètres                                       | 17  |
|   | 0.0             |                                                                |     |

| 10 Économise  | er de la mémoire SRAM                                             | 18 |
|---------------|-------------------------------------------------------------------|----|
| 10.1          | Serial.print                                                      |    |
| 10.2          | Progmem                                                           |    |
| 11 Gestion de | e la mémoire EEPROM                                               | 20 |
| 11.1          | Écrire / Modifier                                                 |    |
| 11.2          | Lire                                                              | 20 |
| 12 Quelques   | bibliothèques utiles                                              | 20 |
| 13 Pour aller | plus loin                                                         | 21 |
| 13.1          | Installer le logiciel XLoader                                     |    |
| 13.2          | Créer un fichier « HEX »                                          |    |
| 13.3          | Télécharger ou Uploader un fichier « HEX » dans une carte Arduino |    |

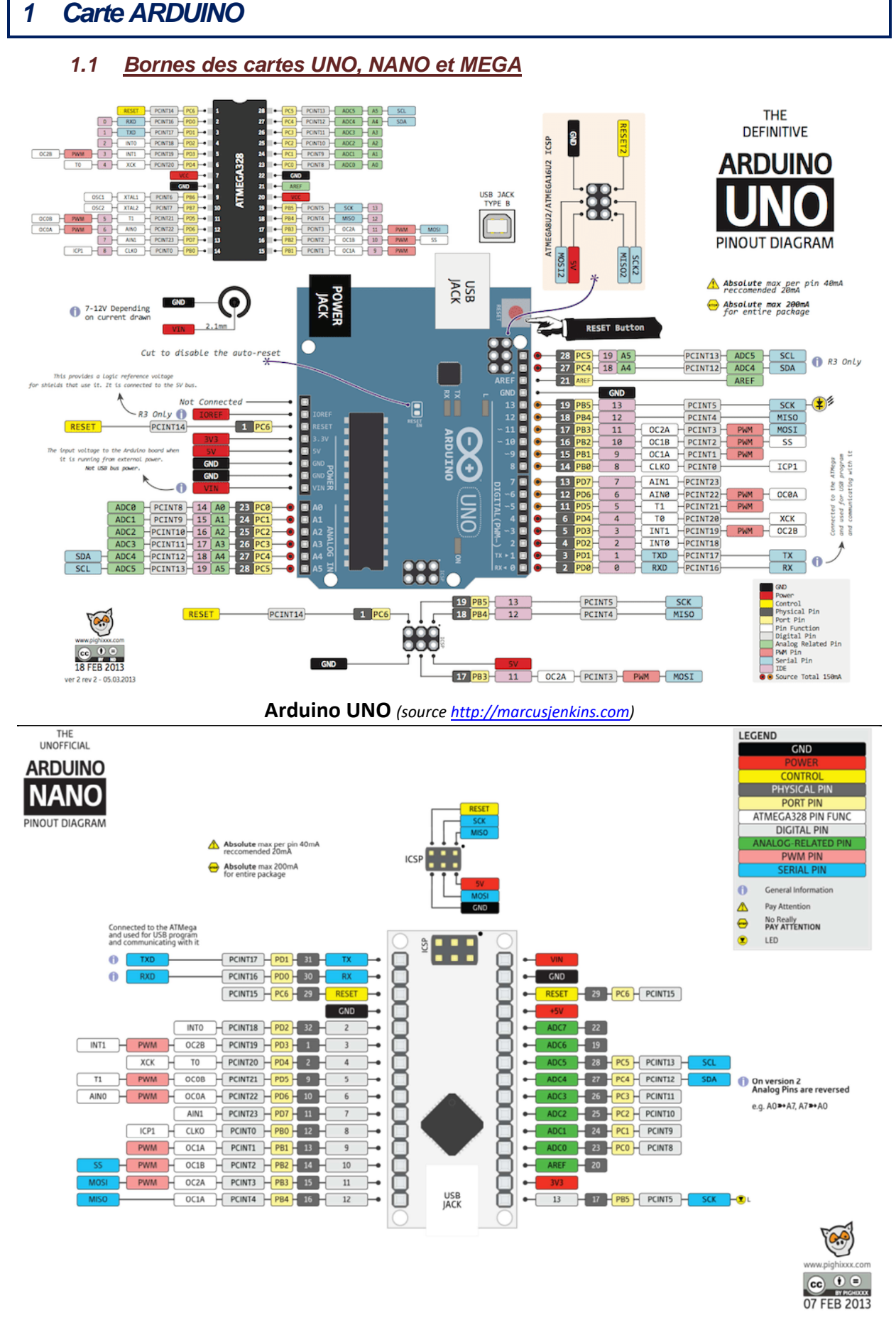

#### Arduino NANO (source <u>http://marcusjenkins.com</u>)

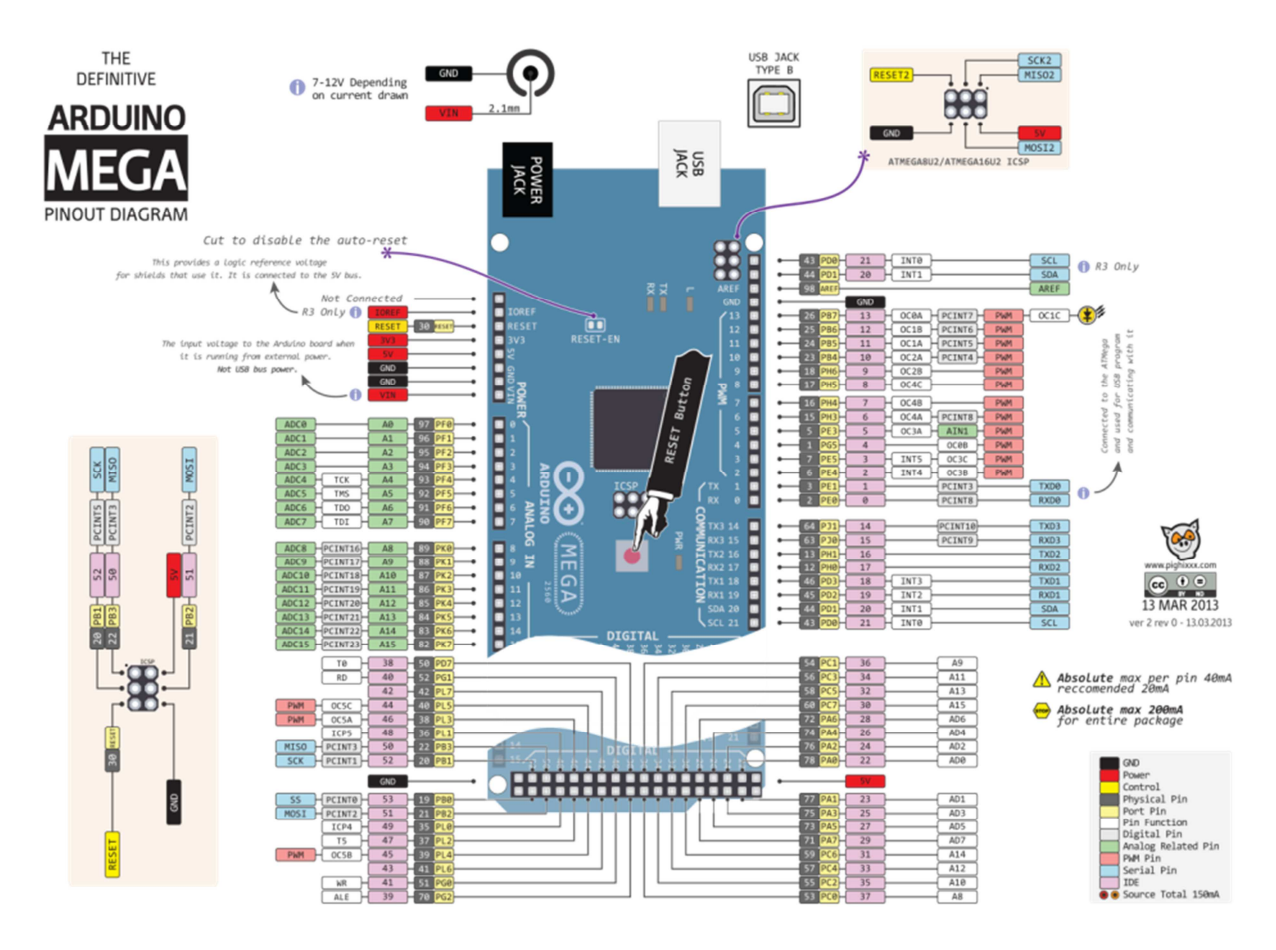

Arduino MEGA (source http://marcusjenkins.com)

# 1.2 Fonctions & bornes des cartes Arduino

| SPI  | MOSI | MISO | SCK | CS OU SS |
|------|------|------|-----|----------|
| UNO  | 11   | 12   | 13  | 10       |
| NANO | 11   | 12   | 13  | 10       |
| MEGA | 51   | 50   | 52  | 53       |

| I2C  | SDA | SCL |
|------|-----|-----|
| UNO  | A4  | A5  |
| NANO | A4  | A5  |
| MEGA | 20  | 21  |

| PWM  | PWM                  |         |  |
|------|----------------------|---------|--|
| UNO  | 3, 5, 6, 9, 10 et 11 |         |  |
| NANO | 3, 5, 6, 9, 10 et 11 |         |  |
| MEGA | 2 à 13               | 44 à 46 |  |

| Num* | <b>A0</b> | A1 | A2 | A3 | A4 | A5 | <b>A6</b> | A7 |
|------|-----------|----|----|----|----|----|-----------|----|
| UNO  | 14        | 15 | 16 | 17 | 18 | 19 |           |    |
| NANO | 14        | 15 | 16 | 17 | 18 | 19 | 20        | 21 |

Num \* : Nom des broches analogiques utilisées en numérique (DIGITAL)

4/21

## 1.3 Driver CH340 : connexion USB

Les cartes compatibles Arduino utilisent la puce CH340 pour fournir une connectivité USB. Il est nécessaire d'installer le pilote CH340 pour connecter une carte Arduino à un PC Windows : le convertisseur USB permet ainsi une communication via le port série de l'Arduino.

Une recherche sur un navigateur Internet permet de trouver des liens de téléchargement.

Par exemple :

- <u>https://github.com/HobbyComponents/CH340-Drivers</u>
- <a href="https://www.arduined.eu/ch340-windows-8-driver-download/">https://www.arduined.eu/ch340-windows-8-driver-download/</a>
- <u>http://283.mytrademe.info/ch340.html</u>

#### 1.4 Simulateurs en ligne

- A. Il est possible de réaliser des montages Arduino basiques grâce à un simulateur en ligne gratuit (mais propriétaire). Ce simulateur, appelé « 123D Circuits », est proposé par la société Autodesk : <u>http://123d.circuits.io</u>
- B. Le site <u>www.arduino.cc</u> propose également un simulateur et programmateur en ligne. Il faut pour cela créer un compte à l'adresse : <u>https://create.arduino.cc</u>

#### 1.5 Raccourcis clavier

| Ctrl + S | → Enregistre le projet                                      |
|----------|-------------------------------------------------------------|
| Ctrl + T | → Met en forme du texte (formatage automatique)             |
| Ctrl + R | → Vérifie le code de programmation                          |
| Ctrl + U | ightarrow Téléverse le code de programmation dans l'Arduino |

#### 1.6 Gestion du code et des commentaires

delay (2000) ; // Ajout du commentaire  $\rightarrow$  Met en commentaire toute la suite de la ligne

/\* → Les symboles /\*et \*/délimitent le code mis en ...
...
\*/

## 1.7 <u>Principales fonctions Numériques Entrées / Sortie</u>

| pinMode(2, OUTPUT);                  | → Configure la broche numérique N°2 en sortie                                                                            |
|--------------------------------------|----------------------------------------------------------------------------------------------------|
| pinMode(2, INPUT);                   | → Configure la broche numérique N°2 en entée                                                                             |
| <pre>pinMode(2, INPUT_PULLUP);</pre> | → Configure la broche numérique N°2 en entée avec l'activation de la résistance de rappel interne 'résistance de tirage) |
| digitalWrite(2, HIGH);               | → Met un niveau logique HIGH (HAUT en anglais) sur la broche<br>numérique N°2                                            |
| digitalWrite(2, LOW);                | → Met un niveau logique LOW (BAS en anglais) sur la broche<br>numérique N°2                                              |
| digitalRead(2);                      | → Lit l'état de la broche numérique N°2 : valeur HIGHT (1) ou LOW<br>(0)                                                 |

#### 1.8 <u>Principales fonctions Analogiques Entrées / Sortie</u>

| analogRead (A2) ;      | → Lit l'état de la broche analogique N°A2 : valeur comprise entre 0<br>et 1023 pour une carte ayant une résolution de 10 bits<br>Seules les broches A0 à Ax peuvent être lues en analogique |
|------------------------|----------------------------------------------------------------------------------------------------|
| analogWrite (2, 255) ; | → Envoie une onde PWN sur la broche N°2 : le cycle varie entre 0<br>(toujours à l'état BAS) et 255 (toujours à l'état HAUT)<br>Toutes les broches ne sont pas compatibles avec le PWM       |
|                        | La fréquence PWM d'Arduino est d'environ 500 Hz                                                                                                    |

#### 1.9 Principales fonctions de Temps

| delay (2000) ;             | → Met le programme en pause pendant la durée (en millisecondes) spécifiée en tant que paramètre               |
|----------------------------|----------------------------------------------------------------------------------------------------|
| delayMicroseconds (2000) ; | → Met le programme en pause pendant la durée (en microsecondes) spécifiée en tant que paramètre.              |
| micros () ;                | → Renvoie le nombre de microsecondes depuis que la carte<br>Arduino a commencé à exécuter le programme        |
|                            | Ce nombre unsigned long débordera (reviendra à zéro) après<br>environ 70 minutes                              |
| millis () ;                | → Renvoie le nombre de microsecondes depuis que la carte<br>Arduino a commencé à exécuter le programme actuel |
|                            | Ce nombre unsigned long débordera (reviendra à zéro) après<br>environ 50 jours                                |

#### <u>Astuce :</u>

Pour éviter des bugs au démarrage de cartes Arduino compatibles, on peut ajout delay (2000) dès la première ligne de démarrage du setup() ;

```
Exemple :
unsigned long previousMillis = 0;
long interval = 1000 ;
void setup()
{
    void loop()
    {
        unsigned long currentMillis = millis();
        if (currentMillis - previousMillis >= interval)
        {
            previousMillis = currentMillis;
            ...
        }
    }
}
```

#### 1.10 Principales fonctions de nombre aléatoire

| random (300) ;      | → Génère un nombre unsigned long pseudo-aléatoire entre 0 et<br>299                                                        |
|---------------------|----------------------------------------------------------------------------------------------------|
| random (30 , 200) ; | → Génère un nombre unsigned long pseudo-aléatoire entre 30 et<br>200                                                       |
| randomSeed (300) ;  | → Génère un nombre unsigned long pseudo-aléatoire en le faisant<br>démarrer à un point arbitraire de sa séquence aléatoire |

Exemple avec aucune connexion sur la broche A0 : randomSeed(analogRead(A0));

#### 1.11 Principales fonctions de gestion des bits et octets

| bit (n) ;            | ightarrow n: le bit dont la valeur à calculer                                                                   |
|----------------------|----------------------------------------------------------------------------------------------------|
| bitClear (x, n) ;    | ightarrow x: la variable numérique dont le bit est à effacer<br>n: bit à effacer, à mettre à « 0 »              |
| bitSet (x, n) ;      | → x: la variable numérique dont le bit est à écrire<br>n: bit pour écrire la valeur « 1 »                       |
| bitWrite (x, n, b) ; | → x: la variable numérique dont le bit est à lire<br>n: bit à lire<br>b: la valeur à écrire sur le bit (0 ou 1) |
| bitRead (x, n) ;     | → x: la variable numérique dont le bit est à lire<br>n: bit à lire                                              |

## 1.12 Principales fonctions de gestion des interruptions externes

| <pre>attachInterrupt(digitalPinToInterrupt(pin), Apel, mode) ;</pre> | → Broche 2 ou 3 pour UNO, NANO<br>Broche 2, 3, 18, 19, 20, 21 pour MEGA                    |
|----------------------------------------------------------------------|--------------------------------------------------------------------------------------------|
|                                                                      | → Apel = fonction appelée lors de<br>l'interruption                                        |
|                                                                      | → mode LOW pour déclencher<br>l'interruption lorsque la broche est à<br>l'état BAS         |
|                                                                      | mode <b>CHANGE</b> pour déclencher<br>l'interruption lorsque la broche change<br>de valeur |
|                                                                      | <b>RISING</b> pour se déclencher lorsque la broche passe de l'état BAS à l'état HAUT       |
|                                                                      | FALLING pour se déclencher lorsque la broche passe de l'état HAUT à l'état BAS             |
| noInterrupts() ;                                                     | → Désactive les interruptions                                                              |
| interrupts() ;                                                       | ightarrow Active les interruptions                                                         |
| <u>Exemple</u> :                                                     |                                                                                            |

```
byte ledPin = 13;
byte interruptPin = 2;
boolean state = LOW;
void setup()
{
      pinMode(ledPin, OUTPUT);
      pinMode(interruptPin, INPUT_PULLUP);
      attachInterrupt(digitalPinToInterrupt(interruptPin), blink, CHANGE);
}
void loop()
{
      digitalWrite(ledPin, state);
}
void blink()
{
      state = !state;
}
```

# 2 Les Variables et constantes

#### 2.1 Variables

Les différents types de variables :

|               | -                  |                                                   |                    |                  |
|---------------|--------------------|---------------------------------------------------|--------------------|------------------|
| Туре          | Nombre             | Valeurs                                           | Nbre sur<br>X bits | Nbre<br>d'octets |
| int           | Entier             | -32 768 à +32 767                                 | 16 bits            | 2 octets         |
| long          | Entier             | -2 147 483 648 à +2 147 483 648                   | 32 bits            | 4 octets         |
| char          | Entier             | -128 à +127                                       | 8 bits             | 1 octet          |
| float         | Décimale           | -3,4 x 10 <sup>38</sup> à +3,4 x 10 <sup>38</sup> | 32 bits            | 4 octets         |
| double        | Décimale           | -3,4 x 10 <sup>38</sup> à +3,4 x 10 <sup>38</sup> | 32 bits            | 4 octets         |
| unsigned char | entier non négatif | 0 à 255                                           | 8 bits             | 1 octet          |
| unsigned int  | entier non négatif | 0 à 65 535                                        | 16 bits            | 2 octets         |
| unsigned long | entier non négatif | 0 à 4 294 967 295                                 | 32 bits            | 4 octets         |
| byte          | entier non négatif | 0 à 255                                           | 8 bits             | 1 octet          |
| word          | entier non négatif | 0 à 65 535                                        | 16 bits            | 2 octets         |
| boolean       | entier non négatif | 0 ou 1                                            | 1 bit              | 1 octet          |
|               |                    |                                                   |                    |                  |

string chaîne de caractère

## 2.2 Gestion et conversion de variables

| inString.toInt();    | ightarrow Convertit la chaîne de caractères inString en un nombre entier |
|----------------------|--------------------------------------------------------------------------|
| inString.length();   | → Renvoie la longueur de la chaîne de caractères inString                |
| char ( mavariable )  | ightarrow Convertit la valeur mavariable dans le type de donnée char     |
| byte ( mavariable )  | ightarrow Convertit la valeur mavariable dans le type de donnée byte     |
| int ( mavariable )   | → Convertit la valeur mavariable dans le type de donnée int              |
| long ( mavariable )  | → Convertit la valeur mavariable dans le type de donnée long             |
| float ( mavariable ) | → Convertit la valeur mavariable dans le type de donnée float            |

## 2.3 Constantes

| #define ledPin 3                      | → Remplace tout texte <i>ledPin</i> avec la valeur 3 au moment de la compilation |
|---------------------------------------|----------------------------------------------------------------------------------|
| <pre>const float pinLed = 3.2 ;</pre> | → Affecte à la constante pinLed la valeur « 3.2 »                                |
| <pre>const int pinLed = 3 ;</pre>     | → Affecte à la constante pinLed la valeur « 3 »                                  |
| <pre>const char pinLed = 3 ;</pre>    | → Affecte à la constante pinLed la valeur « 3 »                                  |

# 3 Les Tableaux

## 3.1 Créer un tableau à 1 dimension

Il faut indiquer au moins le nombre de données ou les valeurs :

int maVariable [6] ; int maVariable [] = {2, 4, 8, 3, 6} ; int maVariable [6] = {2, 4, -8, 3, 2} ; char message [6] = "Bonjour" ;

Pour accéder aux données du tableau définit ci-dessus :

| maVariable[0] ;  | $\rightarrow$ Renvoie la valeur « 2 »                       |
|------------------|-------------------------------------------------------------|
| maVariable[1] ;  | → Renvoie la valeur « 4 »                                   |
| maVariable[10] ; | ightarrow n'est pas valide et contient une donnée aléatoire |

#### 3.2 Créer un tableau à 2 dimensions

Il faut indiquer au moins le nombre de colonnes ou les valeurs :

int maVariable [Ligne] [Colonne] ;

int maVariable [2] [5] ;

int maVariable [] =
 {2, 4, 8, 3, 6},
 {3, 5, 9, 4, 7};

#### 3.3 Créer un tableau de chaînes de caractères

```
char *myStrings[] =
    {
        "Chaine de caractere 1",
        "Chaine de caractere 2",
        "Chaine de caractere 3",
        "Chaine de caractere 4"
     };
```

Appelle la chaine de caractère de rang « 2 » : myStrings[1];

## 3.4 Déterminer la taille d'un tableau (nombre de lignes, colonnes)

## Exemple :

```
#define ROW_COUNT(array) (sizeof(array) / sizeof(*array))
#define COLUMN_COUNT(array) (sizeof(array) / (sizeof(**array) * ROW_COUNT(array)))
int tableau[][] = {{1, 2, 3, 4, 5, 6}, {9, 8, 7, 6, 5, 4}};
void setup()
{
int x = ROW_COUNT(tableau);
int y = COLUMN_COUNT(tableau);
}
```

# 4 Les Opérations

| i++ ;    | $\rightarrow$ Incrémentation : i = i + 1 ; |
|----------|--------------------------------------------|
| i ;      | $\rightarrow$ Décrémentation : i = i - 1 ; |
| !x       | $\rightarrow$ Inversion : x = !x ;         |
| x +=y ;  | $\rightarrow$ Correspond à x = x + y ;     |
| x -= y ; | $\rightarrow$ Correspond à x = x - y ;     |
| X *= y ; | $\rightarrow$ Correspond à x = x * y ;     |
| X /= y ; | $\rightarrow$ Correspond à x = x / y;      |

| variable = map (variable, 0, 1023, 0, 255); | → Étalonne la variable entre 0 et 1023 sur une fourchette entre 0 et 255                                  |
|---------------------------------------------|----------------------------------------------------------------------------------------------------|
| variable = constrain (variable, 5, 20);     | $\rightarrow$ Renvoie la valeur <i>variable</i> si la <i>variable</i> a une valeur comprise entre 5 et 20 |
|                                             | Renvoie la valeur 5 si la variable est inférieure à 5                                                     |
|                                             | Renvoie la valeur 20 si la variable est supérieure à 20                                                   |
| variable = min (variable, 20 );             | ightarrow Renvoie la plus petite valeur entre variable et 20                                              |
| variable = max (variable, 20 );             | ightarrow Renvoie la plus grande valeur entre variable et 20                                              |
| variable = abs (variable );                 | → Calcul la valeur absolue de la donnée variable                                                          |

# 5 Les Conditions

# 5.1 **Opérations logiques**

| && | → ET  |
|----|-------|
|    | →OU   |
| i  | → NON |

# 5.2 <u>Comparaisons</u>

| → Teste l'égalité entre deux variables                                            |
|-----------------------------------------------------------------------------------|
| → Teste la différence entre deux variables                                        |
| ightarrow Teste l'infériorité d'une variable par rapport à une autre              |
| ightarrow Teste la supériorité d'une variable par rapport à une autre             |
| ightarrow Teste l'infériorité ou l'égalité d'une variable par rapport à une autre |
| → Teste la supériorité ou l'égalité d'une variable par rapport à une autre        |
|                                                                                   |

## 5.3 Conditions

| <pre>if ( macondition == 1 ) fonction1() ;</pre>                | → Exécute l'instruction fonction1() si la variable macondition<br>est égale à 1 (condition est VRAIE)            |
|-----------------------------------------------------------------|----------------------------------------------------------------------------------------------------|
| <pre>if ( macondition == 1 ) {     fonction1(); }</pre>         | → Exécute l'instruction fonction1() si la variable macondition<br>est égale à 1 (condition est VRAIE)            |
| <pre>if ( macondition == 1 ) {     fonction1();</pre>           | → Exécute l'instruction <i>fonction1()</i> si la variable <i>macondition</i> est égale à 1 (condition est VRAIE) |
| <pre>} else {     fonction2(); }</pre>                          | Sinon (condition est FAUX) exécute l'instruction fontion2()                                                      |
| <pre>if ( macondition &lt;10 ) {     fonction1();</pre>         | → Exécute l'instruction <i>fonction1()</i> si la variable <i>macondition</i> est strictement inférieure à 10     |
| <pre>} else if ( macondition &gt; 20 ) {     fonction2();</pre> | Sinon la variable <i>macondition</i> est strictement supérieure à 20, exécute l'instruction <i>fonction2()</i>   |
| <pre>} else {     fonction3(); }</pre>                          | sinon exécute l'instruction fontion3()                                                                           |
| <pre>while ( macondition &lt;10 ) {     fonction1(); }</pre>    | → Exécute l'instruction fonction1() tant que la variable<br>macondition est strictement inférieure à 10          |

| while (1)<br>{                                                    | → Exécute l'instruction fonction1() en infini : on sortira jamais de la boucle puisque "1" n'est pas une variable                                  |
|-------------------------------------------------------------------|----------------------------------------------------------------------------------------------------|
| <pre>fonction1(); }</pre>                                         |                                                                                                    |
| do<br>{                                                           | → Exécute l'instruction fonction1()au moins une fois tant que la variable macondition est strictement inférieure à 10                              |
| <pre>while ( macondition &lt;10 )</pre>                           | La boucle do / while fonctionne de la même façon que la<br>boucle while, à la différence près que la condition est testée à<br>la fin de la boucle |
| <pre>switch ( mavariable ) { case 1: fonction1(); break;</pre>    | → Exécute l'instruction fonction1() si la variable mavariable est égale à 1                                                                        |
| <pre>case 'A':    fonction2() ;    break;</pre>                   | Exécute l'instruction <i>fonction2()</i> si la variable <i>mavariable</i> est<br>égale au caractère A                                              |
| <pre>default:     fonction3();</pre>                              | Sinon exécute l'instruction fonction3()                                                                                                    |
| }                                                                 | <i>break;</i> est optionnel : permet de sortir du switch sans vérifier les conditions suivantes                                                    |
|                                                                   | <i>default :</i> est optionnel : exécute l'instruction si les conditions<br>ci-dessus n'ont pas été remplies                                       |
| <pre>for ( int i=0 ; i &lt; 255 ; i++ ) {     fonction1() ;</pre> | → Exécute 255 fois l'instruction <i>fonction1()</i> ou tant que la variable « i » est strictement inférieur à 255                                  |
| }                                                                 | Dans une boucle For(), on doit définir l'initialisation, la condition pour sortir de la boucle et l'incrémentation                                 |

# 6 Port Série

# 6.1 Configuration

Dans la fonction SETUP, il faut d'abord ouvrir le port série et fixer le débit de communication.

```
void setup()
{
    Serial.begin(115200);
    ...
}
```

La carte Méga dispose de plusieurs port série appelés Serial1, Serial2, Serial3.

Les cartes Arduino disposent d'une communication série matérielle sur les broches 0 et 1 (lesquelles sont également connectées à l'ordinateur via la connexion USB).

La librairie de communication série appelée « SoftwareSerial » a été développée pour permettre des communications série sur d'autres broches numériques de la carte Arduino, en utilisant un programme (cf. le code de la librairie) pour répliquer la même fonction de communication série.

## 6.2 Envoi de données

Pour envoyer des données sous forme de texte ASCII sur le port Série,

| <pre>Serial.print("Texte");</pre> | ightarrow Envoi de la chaine « Texte »                                                            |
|-----------------------------------|---------------------------------------------------------------------------------------------------|
| Serial.print(MaVariable);         | ightarrow Envoi de la valeur de la variable « MaVariable »                                        |
| Serial.print(MaVariable , DEC);   | ightarrow Envoi de la valeur de la variable au format décimal                                     |
| Serial.print(MaVariable , BIN);   | ightarrow Envoi de la valeur de la variable au format binaire                                     |
| Serial.print(MaVariable , HEX);   | → Envoi de la valeur de la variable au format hexadécimal                                         |
| Serial.print(MaVariable , OCT);   | ightarrow Envoi de la valeur de la variable au format octal                                       |
| Serial.println();                 | → println indique un retour chariot à la fin du texte envoyé.<br>Équivalent à « \n »              |
| <pre>Serial.print("\t");</pre>    | → Envoi d'une tabulation                                                                          |
| Serial.print(3.14159265, 4);      | → Affiche 3.1415                                                                                  |
|                                   | Pour les nombres décimaux, le deuxième argument indique le<br>nombre de chiffres après la virgule |

#### 6.3 <u>Réception de données</u>

Le programme Arduino dispose d'une fonction qui s'exécute de manière régulière avant chaque redémarrage de la fonction loop(). Il vous suffit d'ajouter une fonction nommée **serialEvent()** en dehors des fonctions setup() et du loop().

Exemple :

```
void setup()
{
      Serial.begin(115200);
      ....
}
void loop()
{
      ....
}
void serialEvent() // déclaration de la fonction d'interruption sur la voie série
{
      while (Serial.available())
      {
      char inChar = (char)Serial.read();
      int c = (int)inChar ;
      ....
      }
}
```

# 7 Débugger le programme

La compilation conditionnelle a pour but d'incorporer ou d'exclure des parties du code source dans le texte qui sera généré lors de la compilation.

La compilation conditionnelle permet d'adapter le programme au matériel ou à l'environnement sur lequel il s'exécute, ou d'introduire dans le programme des instructions de débogage.

| #define Serial_DEBUG               | $\rightarrow$ Définition de la variable                |  |
|------------------------------------|--------------------------------------------------------|--|
| #ifdef Serial_DEBUG                | Le code est compilé lors du téléversement du programme |  |
| #endif                             |                                                        |  |
| <pre>// #define Serial_DEBUG</pre> | → La définition de la constante est commentée          |  |
| #ifdef Serial_DEBUG                | Le code n'est pas compilé lors du téléversement du     |  |
| #endif                             | programme                                              |  |

\_

# 8 Inclure un fichier

Pour de gros projets, il devient utile de bien organiser le code. On peut séparer le code en différents fichiers afin d'avoir des entités logiques séparées les unes des autres.

#### 8.1 Créer un fichier « .ino »

Pour créer un nouveau fichier « INO » dans l'IDE Arduino, il faut cliquer sur la petite flèche en haut de l'espace d'édition du code puis ensuite de cliquer sur "Nouvel Onglet" ou "New Tab" et renseigner le nom du fichier.

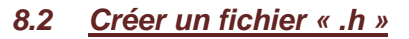

Pour créer un nouveau fichier « .h » dans l'IDE Arduino, il faut créer un fichier et l'enregistrer dans le répertoire du projet.

Il faut ensuite insérer « include » au début du programme avant la fonction setup().

```
#include "monfichier.h"
void setup()
{
    ...
}
```

# 9 Les Fonctions

#### 9.1 Fonction simple

Dans un programme, il est possible de séparer le programme en petits bouts afin d'améliorer la lisibilité et de faciliter le débogage. Une fonction est un « conteneur » mais différent des variables. Une variable ne peut contenir qu'un nombre, tandis qu'une fonction peut contenir un programme entier.

Une fonction est définie avec le code void et le nom de la fonction.

```
void setup()
{
    void loop()
    {
        nom_de_la_fonction();
}
void nom_de_la_fonction()
{
    // instructions
}
```

 $\times$ 

Pour appeler une fonction, il faut inscrire le nom de la fonction suivi de ses parenthèses « () » et ponctuer d'un point-virgule « ; » dans le bloc « { } » de la fonction setup() ou loop().

## 9.2 Fonction typée

Une fonction void ne peut pas renvoyer un résultat.

Une fonction typée peut renvoyer un résultat.

#### Exemple :

```
int calcul = 0;
void loop()
{
    calcul = 10 * maFonction();
}
int maFonction()
{
    int resultat = 44 ;
    return resultat;
}
```

La fonction peut renvoyer une variable de type int, booléen ou float.

#### 9.3 Fonction avec paramètres

On peut définir la fonction avec son nom, le type de la valeur retournée et le type des différents paramètres.

```
Exemple :
```

```
int maFonction (int param1, int param2, int param3)
{
      int resultat = 0;
      switch(param3)
      {
              case 0:
              resultat = param1 + param2;
              break;
              case 1 :
              resultat = param1 - param2;
              break;
              default :
              resultat = 0;
      }
      return resultat;
}
```

# 10 Économiser de la mémoire SRAM

# 10.1 Serial.print

Le type String permet de stocker une chaine de caractère.

Les chaines de caractères prennent sont consommateurs de SRAM.

Ces chaines de caractères utilisent de la place dans la mémoire Flash (l'image du programme) et elles sont ensuite copiées en SRAM lors de l'initialisation des variables statiques.

Il a été développé la macro F() qui offre une solution simple qui indique au compilateur de garder la chaine de caractère dans la PROGMEM (la mémoire flash qui stocke le programme).

Il faut alors enfermer la chaine littérale dans la macro F().

#### Exemple :

Serial.println(F("mon texte"));

lcd.println(F("mon texte"));

#### 10.2 Progmem

On peut réduire l'empreinte mémoire d'un programme Arduino grâce à l'extension PROGMEM. Il faut d'abord appeler la bibliothèque prévue à cet effet et définir les constantes.

Exemple :

#include <avr/pgmspace.h>

```
const char* PROGMEM ERROR_MSG_NO_MORE_COFFEE = "Plus de café dans la
cafetière";
const char* PROGMEM ERROR_MSG_PEBCAK = "Erreur d'interface chaise-clavier";
const char* PROGMEM ERROR_MSG_EAT_BY_DOG = "Le chien a mangé mon devoir";
```

```
const char* const PROGMEM ERROR_MESSAGES[] =
```

{
ERROR\_MSG\_NO\_MORE\_COFFEE,
ERROR\_MSG\_PEBCAK,
ERROR\_MSG\_EAT\_BY\_DOG
};

```
Pour lire une constante :
const byte PROGMEM tableau[] =
                                                       \rightarrow Définition de la constante
{
// ...
};
byte valeur = pgm_read_word(tableau + index);
                                                       Lit un octet
const int PROGMEM tableau[] =
                                                       \rightarrow Définition de la constante
{
// ...
};
                                                      Lit un entier sur 16 bits
int valeur = pgm_read_word(tableau + index);
const long PROGMEM tableau[] =
                                                       → Définition de la constante
{
// ...
};
                                                      Lit un entier sur 32 bits
long valeur = pgm_read_word(tableau + index);
const float PROGMEM tableau[] =
                                                       → Définition de la constante
{
// ...
};
                                                       Lit un nombre à virgule
float valeur = pgm_read_word(tableau + index);
const char* PROGMEM message = "Mon message";
                                                                  → Définition de la constante
const char* const PROGMEM tableau[] = {
                                                                  Définition du tableau
message,
};
char valeur[32];
                                                                  Définition de la variable
strcpy_P(valeur, (char*) pgm_read_word(&(tableau[index])));
                                                                  Lit la chaîne de caractères
```

# 11 Gestion de la mémoire EEPROM

Pour utiliser la mémoire Eeprom, il faut appeler la bibliothèque : #include <EEPROM.h>>

# 11.1 Écrire / Modifier

| EEPROM.write(adresse, valeur);<br>EEPROM.write(0, 5);             | → Écrit la valeur « 5 » à l'adresse 0 de la mémoire              |
|-------------------------------------------------------------------|------------------------------------------------------------------|
| <pre>EEPROM.update(adresse, valeur) ; EEPROM.update(0, 5) ;</pre> | → Si besoin, modifie la valeur « 5 » à l'adresse 0 de la mémoire |
| <pre>EEPROM.put(adresse, variable) ; EEPROM.put(0, 12.51) ;</pre> | → Écrit la valeur « 12.51» à partir de l'adresse 0 de la mémoire |

# 11.2 Lire

| EEPROM.read(adresse);<br>EEPROM.read(0);                      | ightarrow Écrit la valeur à l'adresse 0 de la mémoire                    |  |  |
|---------------------------------------------------------------|--------------------------------------------------------------------------|--|--|
| <pre>float variable;<br/>EEPROM.get(adresse, variable);</pre> |                                                                          |  |  |
| <pre>float variable;<br/>EEPROM.get(0, variable) ;</pre>      | → Lit la valeur de la variable de type float à partir de l'adresse « 0 » |  |  |

La fonction « sizeof( mavariable ) » permet de connaitre la taille en octet d'une variable

| 12 Quelques bibliothèques utiles                                |                                                                     |  |
|-----------------------------------------------------------------|---------------------------------------------------------------------|--|
| <pre>#include <servo.h></servo.h></pre>                         | → Commande de servomoteurs                                          |  |
| <pre>#include <bounce2.h></bounce2.h></pre>                     | ightarrow Gestion des rebonds pour les boutons poussoirs            |  |
| <pre>#include <softwareserial.h></softwareserial.h></pre>       | ightarrow Ajout de ports Série sur une carte UNO / NANO par exemple |  |
| <pre>#include <keypad.h></keypad.h></pre>                       | → Gestion d'un clavier ou d'une matrice de boutons poussoirs        |  |
| <pre>#include <lcd.h></lcd.h></pre>                             | → Gestion d'un écran LCD                                            |  |
| <pre>#include <liquidcrystal_i2c.h></liquidcrystal_i2c.h></pre> | → Gestion d'un écran LCD avec I2C                                   |  |
| <pre>#include <eeprom.h></eeprom.h></pre>                       | → Gestion de la mémoire Eeprom                                      |  |
| <pre>#include <memoryfree.h></memoryfree.h></pre>               | → Indique la mémoire disponible au moment de l'exécution            |  |

•••

# 13 Pour aller plus loin...

#### 13.1 Installer le logiciel XLoader

XLoader est un petit programme qui permet de télécharger les propres fichiers « \* .hex » sur des cartes Arduino. Le programme s'exécute en version portable. Voici le lien de téléchargement : <u>http://russemotto.com/xloader/</u>

## 13.2 Créer un fichier « HEX »

Lors de la compilation d'un programme « INO », il est créé un répertoire temporaire contenant toutes les librairies utilisées. Il est également généré un fichier « HEX » qui pourra être téléchargé dans une autre carte Arduino à l'aide de l'application « XLoader » sans avoir besoin d'installer les librairies, code sources, ...

Pour visualiser le chemin du répertoire où sont générés les fichiers :

- 1. Ouvrir le programme ARDUINO
- 2. Dans le menu « Fichier », cliquer sur « Préférences » ou « Ctrl + Virgule »
- 3. Cocher au moins une option « Compilation » ou « Téléversement » et fermer la fenêtre en cliquant sur « Ok »

| Préférences                            |                                                 |                                      |           |
|----------------------------------------|-------------------------------------------------|--------------------------------------|-----------|
| Paramètres Réseau                      |                                                 |                                      |           |
| Emplacement du carnet de croquis       |                                                 |                                      |           |
| C: \Users \Utilisateuer \Documents \Ar | duino                                           |                                      | Parcourir |
| Choix de la langue :                   | Langue du système 🗸 🗸                           | (nécessite un redémarrage d'Arduino) |           |
| Taille de police de l'éditeur :        | 11                                              |                                      |           |
| Taille de l'interface:                 | Automatique 100 🗘 % (nécessite un redémarrage ) | đ'Arduino)                           |           |
| Afficher les résultats détaillés penda | nt : 🔽 compilation) 🔽 téléversement             |                                      |           |
| Avertissement du compilateur:          | Défaut 🗸                                        |                                      |           |

- 4. Compiler le programme
- Dans la fenêtre de sortie en pied de page, repérer la ligne : C:\Users\VOTRENOM\AppData\Local\Temp\arduino\_build\_XXXXXX/monprojet.ino.hex
- 6. Noter le chemin et ouvrir le répertoire dans l'explorateur de fichiers

#### 13.3 <u>Télécharger ou Uploader un fichier « HEX » dans une carte Arduino</u>

- 1. Connecter à l'ordinateur la carte ARDUINO UNO, NANO ou MEGA à programmer
- 2. Lancer l'application « XLoader »
- 3. Sélectionner le port COM de l'Arduino dans le menu déroulant en bas à gauche
- 4. Sélectionner la carte ARDUINO dans la liste déroulante « Device »
- 5. Vérifier que l'application XLoader a défini le débit en bauds comme suit :
  - i. 57600 pour Duemilanove / Nano (ATmega 328)
  - ii. 115200 pour Uno (ATmega 328)
  - iii. 115200 pour Mega (ATMEGA2560)
- 6. Renseigner le nom et l'adresse du fichier « HEX » dans le champ « Hex File »
- 7. Cliquer sur le bouton « Upload » pour charger le fichier. Les LED RX/TX de la carte Arduino doivent clignoter. Après un certain temps, le programme est téléversé.